## Yeni Kayıt Yapan Öğrenciler İçin Ders Kayıt Adımları

1. obs.firat.edu.tr adresinde öğrenci girişi yapılır. İlk defa giriş yaparken kullanıcı adı öğrenci numaranız şifre TC kimlik numaranızdır.

|   | Ônlisans / Lisans / Enstitū | English   Türkçe  |   |
|---|-----------------------------|-------------------|---|
| £ | Öğrenci Girişi              | ogrenci numaranız |   |
|   | Akademisyen Girişi          | Te Numaranız      | - |
| / | İdari Personel Girisi       | LOGIN             |   |

- 2. Açılan pencerede sol menüden Ders ve Dönem İşlemleri -> Ders Kayıt kısmına girilir.
- 3. Bu kısmda almanız gereken dersler listelenir. Listelenen tüm derlseri dersin adının solundaki + işaretine basarak eklemelisiniz. + işaretine bastıktan sonra ikinci gelen ekranda tekrar + işaretine basmalısınız. İkinci gelen ekranda (şube seçim ekranı) İngilizce ve Türk Dili derslerinde birden fazla seçenek çıkabilir. Bu seçeneklerde farklı gün ve saatler de yazabilir. Bu şubelerden hangisini seçtiğinizin önemi yoktur. Dersleri istediğiniz zaman sistemden izleyebilirsiniz. (Türk dili dersi sistemsel bir problemden dolayı eklenemiyor. En yakın zamanda aktif hale gelecektir.)

| 1. Smif Dersleri          | 2. Smif Dersleri 3. Smif Dersleri 4. Smif Dersleri                 | Müfredat/Bölüm Dışı Dersler                          | Diz Yarıyılı Dersleri Bahar Yarıyılı Dersleri Tümü            | Birim<br>Ders/Adı | TEKNOLO:  | II FAKÜLTESİ |         |          | Program ADLI BİLİŞİM MÜHEND     Öğretim | ilsLiği (lõ) 🔹   | Ek İşlemler •   |
|---------------------------|--------------------------------------------------------------------|------------------------------------------------------|---------------------------------------------------------------|-------------------|-----------|--------------|---------|----------|-----------------------------------------|------------------|-----------------|
| Ders Kodu                 |                                                                    |                                                      | Önceki Dönemler Aktif Dönem<br>Snf Tekrar Durumu Kayıt Durumu |                   |           |              |         |          | Elemani                                 |                  |                 |
| + ABM105                  | ALGORÌTMA VE PROGRAMLAMA                                           | Z 4 5                                                | 1                                                             | Şube I            | ers Kod I | Jers Adi     | Z/S T+U | Krd AKTS | 5 Oğretim Elemanı                       | Snf Açma Nedeni  | Grup Kod        |
|                           | ADLİ BİLİŞİM MÜHENDİSLİĞINİN TEMELLERİ                             | Z 4 5                                                | 1                                                             | + Prs 1<br>17:15  | DI107 1   | NGILIZCE I   | Z 2     | 2 2      | Instructor EZGI DERYA TERTEMIZ          | 1 Uzaktan Eğitim | YD1107 / YD1109 |
| ABM109                    | TEMEL HUKUK                                                        | Z 2 2                                                | 1                                                             | 18<br>+ Cuma h    | DI107 1   | NGILIZCE I   | Z 2     | 2 2      | Instructor OMIT FERIT ALDIM             | 1 Uzaktan Eğitim | YDI107 / YDI109 |
|                           | FİZİK LABORATUVARI - I                                             | Z 1 2                                                | 1                                                             | 19:15             |           |              |         |          |                                         |                  |                 |
| FiZ111                    | FİZİK - I                                                          | Z 4 6                                                | 1                                                             | Pzt 1<br>17:15    | DI107 I   | NGILIZCE I   | Z 2     | 2 2      | Instructor HIKMET BILALOGLU             | 1 Uzaktan Eğitim | YD1107 / YD1109 |
| MAT161                    | MATEMATIK - I                                                      | Z 4 6                                                | 1                                                             | 04<br>Pzt 1       | D1107 1   | NGILIZCE I   | Z 2     | 2 2      | Instructor HİKMET BİLALOĞLU             | 1 Uzaktan Eğitim | YD1107 / YD1109 |
| <b>TRD109</b>             | TÜRK DİLİ- I                                                       | Z 2 2                                                | 1                                                             | 03                | DI107 1   | NGILIZCE I   | Z 2     | 2 2      | Instructor YASIN AKTAS                  | 1 Uzaktan Eğitim | YDI107 / YDI109 |
| YD1107 / YD11             | 109[1] INGILIZCE I / ILERI INGILIZCE I                             | Z 2 2                                                | 1                                                             | 19:15             |           |              |         |          |                                         |                  |                 |
|                           | 🖨 8-1/1                                                            | 1 🚽 KKI KI KI KKI 🕻                                  |                                                               | + Salt 1<br>17:15 | DI107 I   | NGILIZCE I   | Z 2     | 2 2      | Instructor ÜMİT FERİT ALDIM             | 1 Uzaktan Eğitim | YD1107 / YD1109 |
| 3irim TEKNOL<br>Dersj\lda | OII FAKULTESI • Program ADU<br>Oğretim<br>Eremati                  | I BILİŞİM MÜHENDİSLİĞİ (İĞ)                          | <ul> <li>Ek lşlemler -</li> <li>Q. Ara/Bul</li> </ul>         |                   |           |              |         |          |                                         |                  |                 |
| Şube Ders Kod             | Ders Adı Z/S T+U Kril AKTS Ö<br>ALGORİTMA VE PROGRAMLAMA Z 5 4 5 A | ejretin Eleman Std .<br>sist Prof. Dr. ERHAN AKBAL 1 | Agna Nodeni Grup Kod<br>Décemsel                              |                   |           |              |         |          |                                         |                  |                 |

4. Bu işlemlerden sonra seçilen dersler ders listesinin altında görünecektir. Son olarak kontrol et butonuna ve daha sonra kesinleştir butonuna basarak ders kayıt işlemini tamamlayabilirsiniz. Kesinleştirme yapmadan önce ders listesindeki tüm derslerin yanında "kayıtlı" yazdığından emin olmalısınız.

|               |                                                                                                 |                                                                                             |                                                                                                    |                                        |                                               |                              |                               |                                                 |                                                                        |                                                               |                 | Önceki Dönemler<br>Tekrar Durumu | Aktif E<br>Kavit I                                                                               | konem<br>Durumu                                                                                                    |
|---------------|-------------------------------------------------------------------------------------------------|---------------------------------------------------------------------------------------------|----------------------------------------------------------------------------------------------------|----------------------------------------|-----------------------------------------------|------------------------------|-------------------------------|-------------------------------------------------|------------------------------------------------------------------------|---------------------------------------------------------------|-----------------|----------------------------------|--------------------------------------------------------------------------------------------------|----------------------------------------------------------------------------------------------------|
| Ð             | ABM10                                                                                           | 5                                                                                           | ALGORÌTMA VE PROGRAMLAMA                                                                                                    |                                        |                                               |                              |                               | z                                               | 4                                                                      | 5                                                             | 1               |                                  | Kayıtlı                                                                                          |                                                                                                    |
| Ð             | ABM10                                                                                           | 7                                                                                           | ADLİ BİLİŞİM MÜHENDİSLİĞİNİN TEM                                                                                                    | ELLEF                                  | a                                             |                              |                               | z                                               | 4                                                                      | 5                                                             | 1               |                                  | Kayıtlı                                                                                          |                                                                                                    |
| Ð             | ABM10                                                                                           | 9                                                                                           | TEMEL HUKUK                                                                                                    |                                        |                                               |                              |                               | z                                               | 2                                                                      | 2                                                             | 1               |                                  | Kayıtlı                                                                                          |                                                                                                    |
| 8             | FIZ105                                                                                          |                                                                                             | FİZİK LABORATUVARI - I                                                                                                    |                                        |                                               |                              |                               | z                                               | 1                                                                      | 2                                                             | 1               |                                  | Kayıtlı                                                                                          |                                                                                                    |
| 3             | FIZ111                                                                                          |                                                                                             | FİZİK - I                                                                                                    |                                        |                                               |                              |                               | z                                               | 4                                                                      | 6                                                             | 1               |                                  | Kayıtla                                                                                          |                                                                                                    |
| 9             | MAT161                                                                                          | 1                                                                                           | MATEMATIK - I                                                                                                    |                                        |                                               |                              |                               | z                                               | 4                                                                      | 6                                                             | 1               |                                  | Kayıtlı                                                                                          |                                                                                                    |
|               | TRD109                                                                                          | ,                                                                                           | TÜRK DILI- I                                                                                                    |                                        |                                               |                              |                               | z                                               | 2                                                                      | 2                                                             | 1               |                                  |                                                                                                  | 1                                                                                                    |
| ï             | YDI107                                                                                          | / YDI109[1                                                                                  | INGILIZCE 1 / ILERI INGILIZCE I                                                                                                    |                                        |                                               |                              |                               | z                                               | 2                                                                      | 2                                                             | 1               |                                  | Kayıtlı                                                                                          | (YDI107)                                                                                                    |
| prer          | nci Kesin                                                                                       | aleştirme D                                                                                 | urumu : Kesinleştirilmedi ! (Ödeme Onayı Beklıy                                                                                                    | /or)                                   |                                               |                              |                               | _                                               |                                                                        | Dat                                                           | uşman           | Onay Durumu : Ona                | Ko                                                                                               | ntrol Et                                                                                                    |
| rer           | ici Kesin<br>len Ders                                                                           | aleştirme D<br>ler                                                                          | urumu : Kesinleştirilmedi ! (Ödeme Onayı Bekliy                                                                                                    | 70 <b>r</b> )                          | TAU                                           | Keel                         | AFTS                          | Saf                                             | Alur                                                                   | Dar                                                           | uşman           | Onay Durumu : Ona                | ylanmadı !                                                                                       | ntrol Et                                                                                                    |
| çil           | aci Kesin<br>len Ders<br>Şb.<br>1                                                               | aleştirme D<br>ler<br>Ders Kodu<br>ABM105                                                   | urumu : Kesinleştirilmedi ! (Ödeme Önayı Bekiş<br>1 Ders Adı<br>ALGORİTMA VE PROGRAMLAMA                                                                                                    | vor)<br>Z/S<br>Z                       | T+U<br>3+2                                    | Krd<br>4                     | AKTS<br>5                     | Snf .                                           | Alış<br>Zorunla                                                        | Dar<br>Aşma<br>a Dnm.                                         | uşman<br>Neder  | Onay Durumu : Ona<br>11 Grup Kod | ylanmada !                                                                                       | ntrol Et                                                                                                    |
| er<br>çil     | nci Kesim<br>len Ders<br>Şb.<br>1<br>1                                                          | aleştirme D<br>ler<br>Ders Kodt<br>ABM105<br>ABM107                                         | urumu : Kesinleştirilmedi ! (Ödeme Onayı Bekiy<br>I Ders Adı<br>ALGORITMA VE PROGRAMLAMA<br>ADLI BILLİŞİM MÜHENDİSLİĞİNİN TEMELLER                                                                                       | vor)<br>Z/S<br>Z<br>i z                | T+U<br>3+2<br>3+2                             | Krd<br>4                     | AKTS<br>5<br>5                | Snf .<br>1 .                                    | Alış<br>Zorunlı<br>Zorunlı                                             | Dan<br>Açma<br>a Dnm.<br>a Dnm.                               | Neder           | Onay Durumu : Ona<br>ai Grup Kod | Baydar<br>Saydar                                                                                 | ntrol Et<br><sup>(1)</sup> Diğer<br>Bilgiler<br><sup>(2)</sup> Diğer<br>Bilgiler                                                                      |
| er<br>çil     | nci Kesin<br>len Ders<br>Sb.<br>1<br>1<br>1                                                     | aleştirme D<br>ler<br>Ders Kodu<br>ABM105<br>ABM107<br>ABM109                               | uruma : Kesisleyirilmedi ! (Ödeme Onaya Bekiy<br>I Durs Adı<br>Adılonitya ve programlama<br>Adılı nilişim Mürindisildinin temeller<br>Temel Hukuk                                                                        | vor)<br>Z/S<br>IZ<br>Z<br>Z            | T+U<br>3+2<br>3+2<br>2+0                      | Krd<br>4<br>2                | AKTS<br>5<br>5<br>2           | Snf .<br>1 :<br>1 :                             | Alış<br>Zorunlı<br>Zorunlı<br>Zorunlı                                  | Dat<br>Açma<br>a Dnm.<br>a Dnm.                               | lişman<br>Neder | Onay Durumu : Ona<br>ti Grup Kod | Baydır<br>Baydır<br>Baydır<br>Baydır<br>Saydır                                                   | 1 Diğer<br>Bilgiler<br>G Diğer<br>Bilgiler<br>Bilgiler<br>Bilgiler<br>Bilgiler                                                                        |
| er<br>çil     | nci Kesin<br>len Ders<br>Sb.<br>1<br>1<br>1<br>1<br>GECE<br>1                                   | aleştirme D<br>ler<br>Ders Kodu<br>ABM105<br>ABM107<br>ABM109<br>FİZ105                     | urumu i Kesinleştirilmedi ! (Ödeme Onayi Bekiy<br>I Ders Adı<br>Adılanı VE PROGRAMLAMA<br>Adılınlıştıştı MÜHENDİSLİĞİNİN TEMELLER<br>TEMEL HUKUK<br>FIZİK LABORATUARI-1                                                  | z/s<br>z :<br>i z :<br>z :<br>z :      | T+U<br>3+2<br>3+2<br>2+0<br>0+2               | Krd<br>4<br>4<br>2           | AKTS<br>5<br>5<br>2<br>2      | Snf .<br>1 .<br>1 .<br>1 .                      | Alış<br>Zorunlu<br>Zorunlu<br>Zorunlu<br>Zorunlu                       | Dat<br>Açma<br>u Dnm.<br>u Dnm.<br>u Dnm.                     | uşman<br>Neder  | Onay Durumu : Ona<br>si Grup Kod | Saydır<br>Saydır<br>Saydır<br>Saydır<br>Saydır<br>Saydır                                         | ntrol Et<br><sup>(i)</sup> Diğer<br>Bilgiler<br><sup>(j)</sup> Diğer<br>Bilgiler<br><sup>(j)</sup> Diğer<br>Bilgiler                                  |
|               | oci Kesim<br>len Ders<br>Sb.<br>1<br>1<br>1<br>GECE<br>1<br>GECE<br>1                           | eleştirme D<br>ler<br>Ders Kold<br>ABM105<br>ABM107<br>ABM109<br>FİZ105<br>FİZ111           | urumu : Kesindeştirtinedi 1 (Ödeme Orayı Bekiy<br>1 Derə Adı<br>ALGORITMA VE PROGRAMLAMA<br>ADDI HILIŞİSİ MÜHNƏDİSLİĞİNİN TEMELLER<br>TEMEL NUXIK<br>FIZIK LADORATUANI-1<br>FIZIK LADORATUANI-1                          | z/s<br>z<br>iz<br>z<br>z<br>z<br>z     | T+U<br>3+2<br>3+2<br>2+0<br>0+2<br>4+0        | Krd<br>4<br>4<br>2<br>1      | AKTS<br>5<br>2<br>2<br>6      | Snf 4<br>1 2<br>1 2<br>1 2<br>1 2<br>1 2        | Alış<br>Zorunlı<br>Zorunlı<br>Zorunlı<br>Zorunlı<br>Zorunlı            | Dan<br>Açıma<br>a Dnm.<br>a Dnm.<br>a Dnm.<br>a Dnm.          | Neder           | Onay Durumu : Ona                | E Ko<br>ylanmadı !<br>Saydır<br>Saydır<br>Saydır<br>Saydır<br>Saydır<br>Saydır                   | 1 Diğe<br>Bilgiler<br>O Diğe<br>Bilgiler<br>Bilgiler<br>O Diğe<br>Bilgiler<br>Bilgiler<br>Bilgiler<br>Bilgiler<br>Bilgiler                            |
| cil<br>J<br>J | nci Kesin<br>Jen Ders<br>Sb.<br>1<br>1<br>1<br>GECE<br>1<br>GECE<br>1<br>GECE<br>1<br>GECE<br>1 | aleştirme D<br>ler<br>Ders Kodu<br>ABM105<br>ABM107<br>ABM109<br>FİZ105<br>FİZ111<br>MAT161 | urumu : Kesisleştirilmedi 1 (Ödenen Orayı Bekiy<br>1 Ders Adı<br>ALGORITMA VE PROGRAMLAMA<br>ADDI HILIŞİM MÜHENDİSLİDİNİN TENGELLER<br>TEMEL RUXUK<br>FIZİR LAROBATUAR-1<br>FIZİR LAROBATUAR-1<br>FIZİR 1<br>MATEMATİR-1 | z/s<br>z<br>z<br>z<br>z<br>z<br>z<br>z | T+U<br>3+2<br>3+2<br>2+0<br>0+2<br>4+0<br>4+0 | Krd<br>4<br>2<br>1<br>4<br>4 | AKTS<br>5<br>2<br>2<br>6<br>6 | Snf .<br>1 :<br>1 :<br>1 :<br>1 :<br>1 :<br>1 : | Alış<br>Zorunlı<br>Zorunlı<br>Zorunlı<br>Zorunlı<br>Zorunlı<br>Zorunlı | Dan<br>Açma<br>a Dnm.<br>a Dnm.<br>a Dnm.<br>a Dnm.<br>a Dnm. | uşman<br>Neder  | Onay Durumu : Ona                | Saydır<br>Saydır<br>Saydır<br>Saydır<br>Saydır<br>Saydır<br>Saydır<br>Saydır<br>Saydır<br>Saydır | Diğer<br>Bilgiler     Diğer<br>Bilgiler     Diğer<br>Bilgiler     Diğer<br>Bilgiler     Diğer<br>Bilgiler     Diğer<br>Bilgiler     Diğer<br>Bilgiler |

- 5. Kesinleştirme işleminden sonra ders ekleme ve çıkarma işlemi yapamazsınız. Kesinleştirdikten sonra ders değişiklik veya ekleme yapabilmek için danışmanınız ile iletişime geçmelisiniz. Ders kayıt yaparken bu adımlarda sıkıntı yaşarsanız danışmanınıza mail yoluyla problemi bildirip yardım isteyebilirsiniz.
- 6. Ders kayıt adımları tamamlanmıştır. Derslerinizde başarılar.